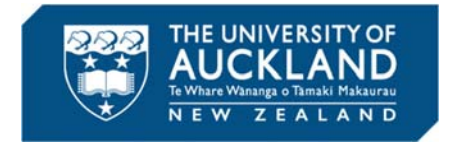

## Quick Guide: Final Grades Submission Process

## In Gradebook

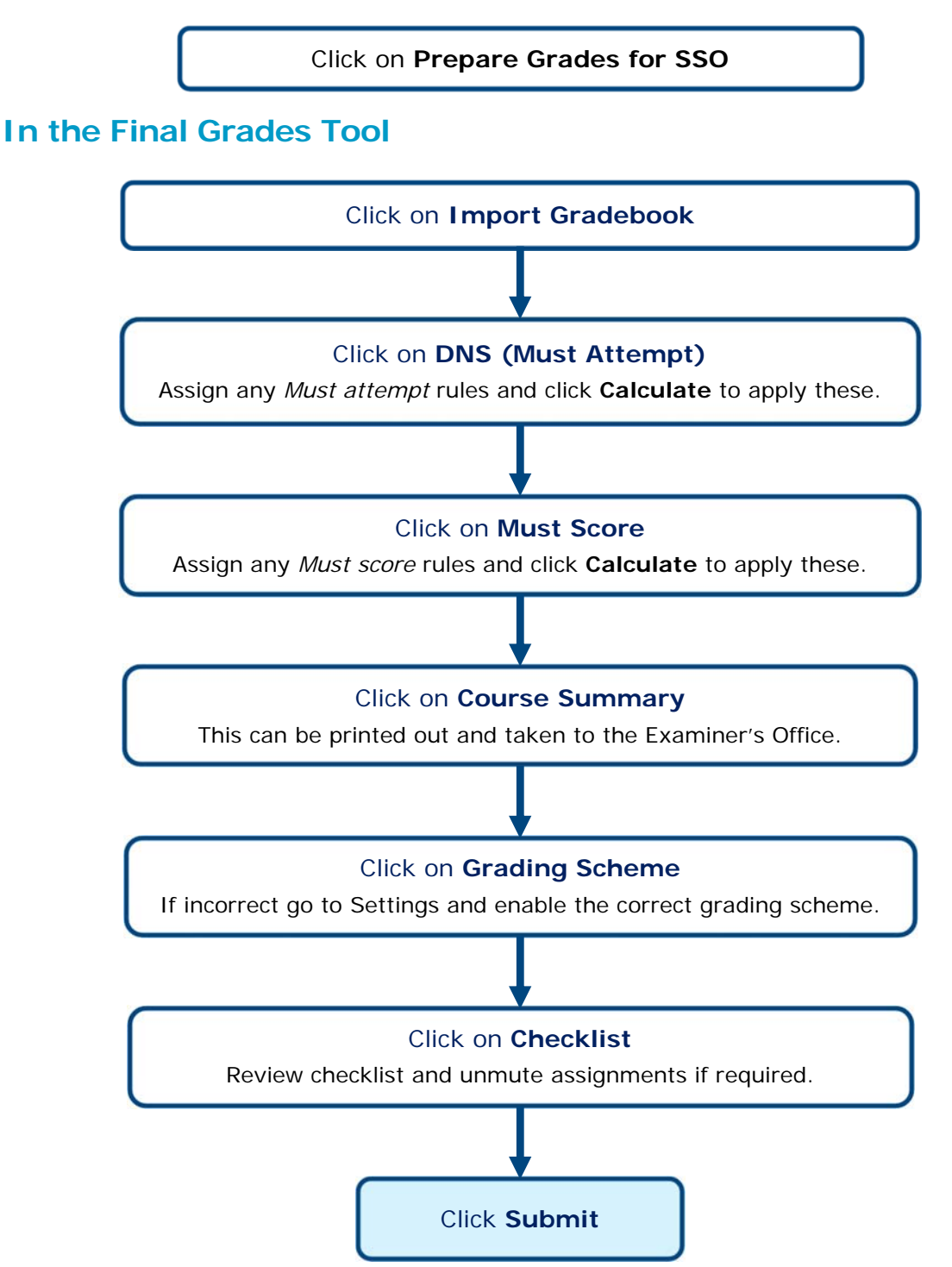